## Ingresamos al portal de Antel a través del navegador: <u>www.antel.com.uy</u>

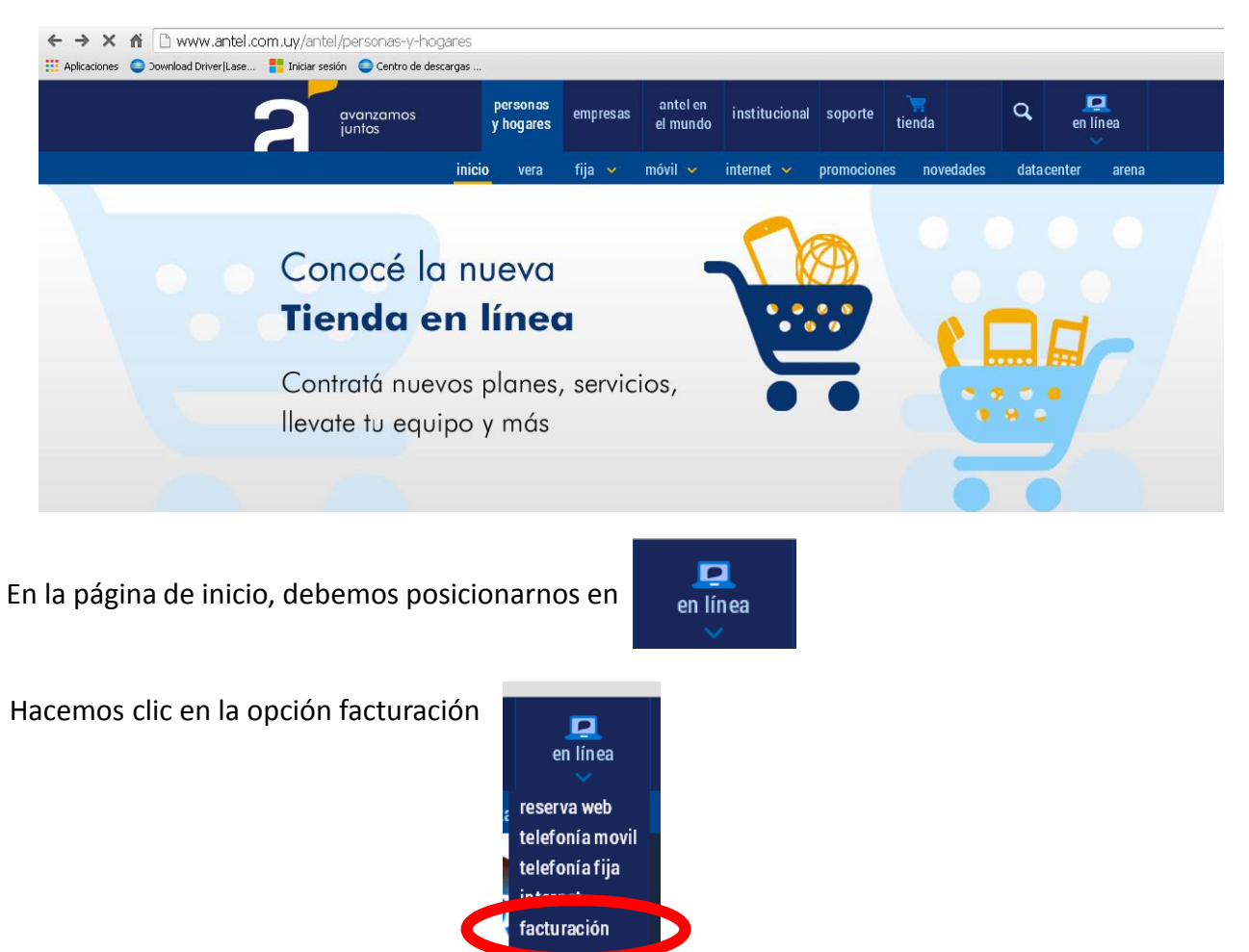

En la siguiente página hacemos clic en Ingresar en Detalle de telefonía fija y/o internet

## antel en línea

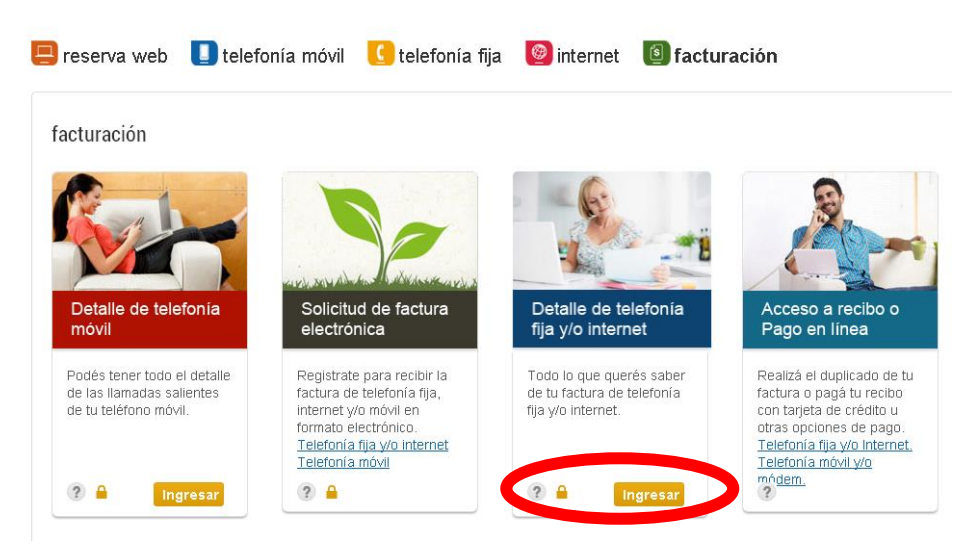

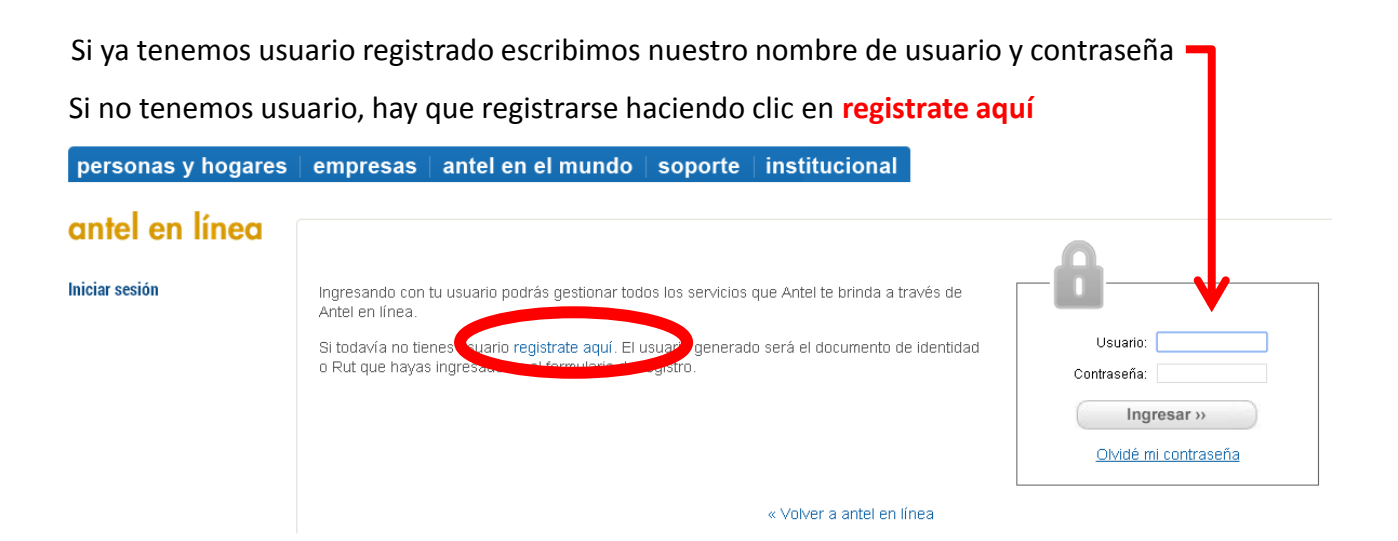

## Luego tenemos que completar los datos que se nos solicitan

|                                         |                                                         |                                   | Todos los datos son requeridos |
|-----------------------------------------|---------------------------------------------------------|-----------------------------------|--------------------------------|
| Datos personales                        |                                                         |                                   |                                |
| Apellido:                               |                                                         |                                   |                                |
|                                         |                                                         |                                   |                                |
|                                         | Ejemplo: Perez                                          |                                   |                                |
| Nombre:                                 |                                                         |                                   |                                |
|                                         | Ejemplo: Juan                                           |                                   |                                |
|                                         |                                                         |                                   |                                |
| Tipo de documento:                      | Elige el tipo de Documento 🔻                            |                                   |                                |
|                                         |                                                         |                                   |                                |
| Numero de documento:                    |                                                         | (Este será tu usuario del Portal) |                                |
|                                         | Ejemplo para C.I. uruguaya: 21561350, solo números, sir | n puntos ni guiones.              |                                |
|                                         |                                                         |                                   |                                |
| Teléfono de contacto:                   |                                                         |                                   |                                |
|                                         | Ejemplos: 26142972 ó 099123456                          |                                   |                                |
| Correo electrónico:                     |                                                         |                                   |                                |
|                                         |                                                         |                                   |                                |
|                                         | Ejemplo: juanperez@adinet.com.uy                        |                                   |                                |
|                                         |                                                         |                                   |                                |
|                                         |                                                         |                                   |                                |
| Información adicional                   |                                                         |                                   |                                |
|                                         |                                                         |                                   |                                |
|                                         |                                                         |                                   |                                |
|                                         | dzr2m                                                   |                                   |                                |
|                                         |                                                         | Soliciter ofre imagen             |                                |
|                                         |                                                         | <u>Solicitar otra imagen</u>      |                                |
| Escribe los caracteres de la imagen:    |                                                         |                                   |                                |
|                                         |                                                         |                                   |                                |
| ¿Aceptas las condiciones de servicio?   | • 81 • NO                                               |                                   |                                |
| Ver condiciones de servicio             |                                                         |                                   |                                |
| ¿Deseas suscribirte al boletín digital? |                                                         |                                   |                                |
|                                         | ● SI = © NO                                             |                                   |                                |
|                                         |                                                         |                                   |                                |
|                                         |                                                         |                                   |                                |
|                                         |                                                         |                                   |                                |

Registrarse

Luego de completar los datos, hacemos clic en Registrarse.

De esta forma creamos un usuario en ANTEL que nos va a permitir acceder a los detalles de la factura, así como a otros servicios en línea. EID UTU Mercedes